### FALL 2019 COURSE REGISTRATION

### For Poetry in America Courses through the Harvard Extension School

Poetry in America: The City from Whitman to Hip Hop (ENGL E-300) Poetry in America: From the Mayflower through Emerson (ENGL E-182A) Harvard Extension School Division of Continuing Education Harvard University

#### HELPFUL LINKS

- Academic Calendar: <u>https://www.extension.harvard.edu/academic-calendar</u>
- For help with registration issues, contact Enrollment Services: <u>inquiry@extension.harvard.edu</u> | (617) 495-4024
- Course Registration Information: <u>https://www.extension.harvard.edu/registration-admissions/course-registration</u>

# **Overview**

### **Credit Options:**

**Undergraduate Credit** (4 credits)

**Graduate Credit** (4 credits)

### Noncredit

(ENGL E-300 enrollees are eligible for 90 professional development hours from the Harvard Graduate School of Education; no letter grade on Harvard Extension School transcript)

### **Course Options:**

ENGL E-300 | Poetry in America: The City from Whitman to Hip Hop

ENGL E-182A | Poetry in America: From the Mayflower through Emerson

\*You will enroll in ENGL E-300 if you are participating in the Poetry in America National Pilot

### Cost:

The cost for educators is \$250 per course.

Please note: The default cost of each course is \$1,000. After you have paid your \$250 enrollment fee (see Steps 5-8 in this guide), you will have a remaining balance of \$750. You must fill out an educator tuition waiver form (see Step 9 in this guide) to have this \$750 balance removed.

Payment and the educator tuition waiver form are due on August 12th.

# Step 1: Log into your account

Visit Online Services here: http://dceweb.harvard.edu/extension/login/

#### **Returning Users:**

If you <u>have taken</u> Harvard Extension courses in the past, please log in to <u>Online Services</u> using your HarvardKey or DCE ID/PIN and then **skip to Step 3**.

#### **New Users:**

If you <u>have never taken</u> a class through the Harvard Extension School, please visit <u>Online Services</u> to create an account and follow the steps listed in this guide in order. Begin by clicking "Create Account" under New Students.

#### Login help

Create Account

#### Welcome to Harvard Extension School Online Services!

In this online portal, new and current students can plan their academic journey - including registering for and managing courses, tracking certificate progress, and applying to degree programs.

Registration for Fall term courses begins on July 25, 2019 for admitted degree candidates. Registration for all students begins on July 29, 2019

New to Harvard Extension? See "New Students" below to get started and create an account.

| Login with HarvardKey or DCEKey                                                                            | Login with DCE ID and DCE P                             | IN   |
|----------------------------------------------------------------------------------------------------|---------------------------------------------------------|------|
| This option is available to members of the Harvard<br>community with a HarvardKev and to Harvard Extension | DCE ID number:                                          | 5    |
| and Summer School faculty, students, and admitted applicants with a DCEKey.                                | DCE PIN:                                                | 5    |
| Login                                                                                                    | I do not know my DCE ID Nur<br>I do not know my DCE PIN | nber |
|                                                                                                    | Login Reset                                             |      |
|                                                                                                    |                                                         |      |
| ew Students                                                                                                |                                                         |      |

**New users** 

# Step 2: Create your account (new users only)

You will be prompted to **create a DCEKey** login credential as the first step of creating your student account...

Once you click "Continue" you will be asked to verify your email address.

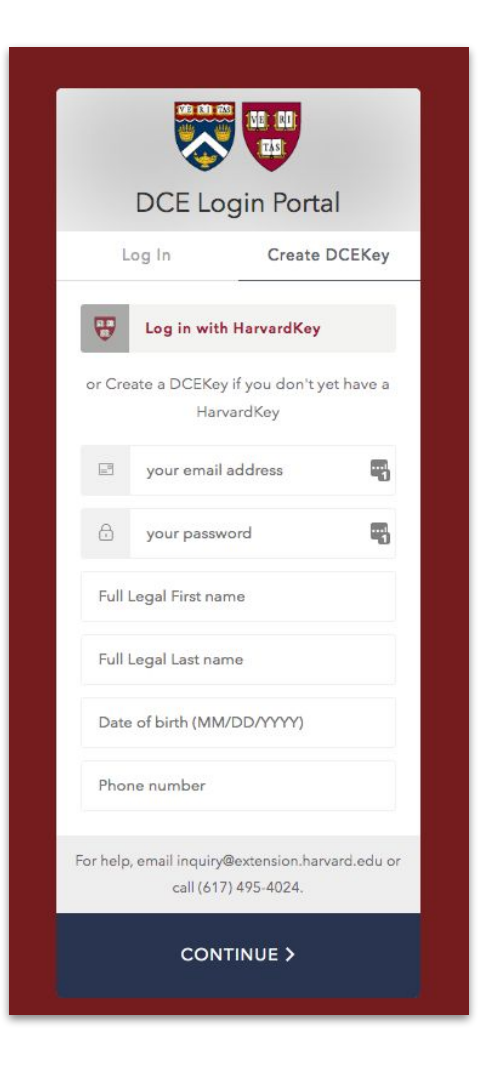

### Step 2: Create your account (continued)

Once you have successfully created a **DCEKey** and logged into Online Services, you will be prompted to provide additional biographical and other information. Once you submit the required new student information, you will be assigned a **DCE ID number**.

Note: the PIN will be very long; you will have the opportunity to change this number during the registration process.

#### **New Student Confirmation**

Please print this page for your records and continue to the next step by selecting the Login button below.

A confirmation will also be sent to your e-mail address, testmail@g.harvard.edu.

#### DCE ID Number

**IMPORTANT:** Your DCE ID number is listed below. This number uniquely identifies you within the Division of Continuing Education and is used primarily for administrative purposes. Please keep this information confidential.

DCE ID Number

@00784577

#### **Next Step**

To complete your current transaction, log in at https://dceweb.brattle.harvard.edu or click the "Login" button to be automatically logged in.

Login

| Date       | Name          | DCE ID Number |
|------------|---------------|---------------|
| 07/25/2019 | Harvard, John | @00784577     |

#### Navigation

Logout

### **Step 3: Complete registration checklist**

You will then click through to a Registration Checklist. You will need to complete the steps listed in the portal (this includes filling out contact information, verifying English proficiency, etc.)

The last step of the checklist is "add course(s)".

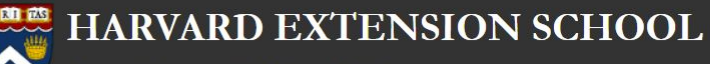

Online Services Fall Term 2019

msg-top-of-all-pages | Login to Online Services and use the CMS Admin app to update this text.

#### **Registration Checklist**

The following is a list of steps required for your Harvard Extension or Summer School registration. Before selecting your course(s), you must complete the steps in the presented order. As you complete each step its status will change from Open to Complete. IMPORTANT: Your Harvard Extension or Summer School registration will not be considered complete until all required steps and payments have been submitted.

| Sections                                       | Status | Due Date        |
|------------------------------------------------|--------|-----------------|
| Personal Information                           |        |                 |
| → Step 1. View / Change Contact Information    | Open   | August 29, 2019 |
| Step 2. View / Change Biographical Information | Open   | August 29, 2019 |
| Add Extension School Information               |        |                 |
| Step 3. Extension School Information           | Open   | August 29, 2019 |
|                                                |        |                 |

#### Registration Pending

#### Select Subject

# Step 4: Register for the Poetry in America course

You will then arrive at the course registration page. Run a search for "Poetry in America"; you will see Poetry in America course offerings for Fall 2019 and Spring 2020.

\*If your school is participating in the Poetry in America National Pilot this fall, you'll want to select ENGL E-300 Poetry in America: The City From Whitman to Hip Hop.

This fall, we are also offering ENGL E-182A Poetry in America: From the Mayflower through Emerson. Limited enrollment courses: Courses with limited enrollment are designated "Limited," "Filling," "Waitlist," or "Closed" in the Status column.

Course prerequisites: Prerequisites for individual cours es are listed in the cours e des oriptions. Pleas e check to be sure you have met the prerequisite(s) listed in the cours e des oriptions before s electing your cours es.

- English Proficiency. If your native language is not English, you must provide designated proof of English proficiency to enroll in any
  Extension School course, and before you may take the Test of Critical Reading and Writing Skills.
- . The Test of Critical Reading and Writing is required for registration in certain courses.
- · Placement tests are recommended for admission to certain mathematics and economics courses.

Meeting days/times: Additional required section meeting days/times exist for many courses. Please check the course description for section information before selecting your courses.

Full payment of tuition is due no later than Monday, August 19. Iffull payment of tuition and fees is not received online or at51 Brattle Street by August 19, you will be dropped from all courses, including waitlists. See Tuition, Fees, and Payment for details on payment options and policies.

Harvard employees using TAP: After you have s elected your cours e(s), you will see the Tuition and Fees s creen. Select the "Confirm / Apply TAP" button to use your TAP benefit.

Prospective or Current Harvard Extension School Degree/Certificate Candidates: Bes ure to use the appropriate Course Search to identify courses applicable to your degree or certificate prior to registration.

| Subject:       | Choos e      | ~ |  |
|----------------|--------------|---|--|
| Course number: |              |   |  |
|                | List Courses |   |  |

### **Step 5: Register for the Poetry in America course**

Once you have selected the course, you will be prompted to select your desired credit status.

|          |                              |                 |                 | Registration Pending                                                                   |                               |
|----------|------------------------------|-----------------|-----------------|----------------------------------------------------------------------------------------|-------------------------------|
| Cours    | e Information                |                 |                 |                                                                                        |                               |
| CRN      | Course                       | Sec             | Units           | Title / Instructor                                                                     | Day - Time / Location         |
| 16034    | ENGL E-300                   | 0               | 4               | Poetry in America: The City from Whitman<br>to Hip Hop<br>Elisa New<br>Gillian Osborne | Online Only                   |
| Credit   | t Status Options             |                 |                 |                                                                                        |                               |
| Register | UNDER GRADUATE (\$1,700.00)  | Register (      | GRADUATE (\$2   | .750.00) Register NONCREDIT (\$1,700.00)                                               | Cancel & Return to Selections |
| Harvard  | Employees using TAP: TAP ben | efits will be a | pplied before y | our credit card is charged.                                                            |                               |

# **Step 6: Register for the Poetry in America course**

When you continue on to payment, you will see a \$1,000 tuition cost because that is the default cost for this course. As an educator, your actual cost will be only \$250 if you fill out a tuition waiver (see below).\* You will ONLY be expected to pay \$250 today. Click "Continue Registration" to continue and click "Confirm" on the next page.

# \*IMPORTANT NOTE: <u>YOU MUST COMPLETE THE FORM IN STEP 9</u> BY AUGUST 12TH IN ORDER TO RECEIVE THE EDUCATOR RATE.

|                  |                                                                                        | Registration                                                                                                    | Pending                                                                                                    |                                                                                                    |                                                                                                    |                                                                                                    |                                                                                                    |
|------------------|----------------------------------------------------------------------------------------|----------------------------------------------------------------------------------------------------|----------------------------------------------------------------------------------------------------|----------------------------------------------------------------------------------------------------|----------------------------------------------------------------------------------------------------|----------------------------------------------------------------------------------------------------|----------------------------------------------------------------------------------------------------|
| ng Selection     | ns                                                                                     |                                                                                                    |                                                                                                    |                                                                                                    |                                                                                                    |                                                                                                    |                                                                                                    |
| Course           | Title                                                                                  | Credit Status                                                                                                    | Status                                                                                                    | Units                                                                                                    | Tuition                                                                                                    | Actions                                                                                                    | Credit                                                                                                    |
| ENGL E-300       | Poetry in America: The City<br>From Whitman to Hip Hop                                 | Graduate                                                                                                    | Registration Pending                                                                                                    | 4                                                                                                    | \$1,000                                                                                                    | Delete                                                                                                    | Change                                                                                                    |
|                  |                                                                                        |                                                                                                    |                                                                                                    | 4                                                                                                    | \$1,000                                                                                                    |                                                                                                    |                                                                                                    |
| mployees using T | AP: When you select the "Continue Registrat                                            | ion" button you will see the                                                                                                    | "Tuition and Fees" screen. Sele                                                                                                    | ect the "Confirm                                                                                                    | m/ Apply TAP" b                                                                                                    | utton to use yo                                                                                                    | our TAP benefit.                                                                                                    |
| 3314222          |                                                                                        |                                                                                                    |                                                                                                    |                                                                                                    |                                                                                                    |                                                                                                    |                                                                                                    |
| IS               |                                                                                        |                                                                                                    |                                                                                                    |                                                                                                    |                                                                                                    |                                                                                                    |                                                                                                    |
| her Course       | ontinue Regis tration Cancel Regis tration                                             |                                                                                                    |                                                                                                    |                                                                                                    |                                                                                                    |                                                                                                    |                                                                                                    |
|                  | ng Selection<br>Course<br>ENGL E-300<br>mployees using T<br>314222<br>IS<br>her Course | Course       Title         ENGL E-300       Poetry in America: The City<br>From Whitman to Hip Hop         mployees using TAP: When you select the "Continue Registration"         114222         IS         her Course       Continue Registration | Course       Title       Credit Status         ENGL E-300       Poetry in America: The City<br>From Whitman to Hip Hop       Graduate         mployees using TAP: When you select the "Continue Registration" button you will see the<br>314222       S         her Course       Continue Registration       Cancel Registration | Course       Title       Credit Status       Status         ENGL E-300       Poetry in America: The City<br>From Whitman to Hip Hop       Graduate       Registration Pending         mployees using TAP: When you select the "Continue Registration" button you will see the "Tuition and Fees" screen. Selection       Status         assume Course       Continue Registration       Cencel Registration | Selections       Title       Credit Status       Status       Units         ENGL E-300       Poetry in America: The City<br>From Whitman to Hip Hop       Graduate       Registration Pending       4         4         Imployees using TAP: When you seled the "Continue Registration" button you will see the "Tuition and Fees" screen. Select the "Confirm<br>314222         Imployees using TAP: When you seled the "Continue Registration" button you will see the "Tuition and Fees" screen. Select the "Confirm<br>314222         Imployees using TAP: When you select the "Continue Registration" button you will see the "Tuition and Fees" screen. Select the "Confirm<br>314222 | Selections       Title       Credit Status       Status       Units       Tuition         ENGL E-300       Poetry in America: The City<br>From Whitman to Hip Hop       Graduate       Registration Pending       4       \$1,000         Imployees using TAP: When you seled the "Continue Registration" button you will see the "Tuition and Fees" screen. Select the "Confirm' Apply TAP" buttor         Imployees using TAP: When you seled the "Continue Registration" button you will see the "Tuition and Fees" screen. Select the "Confirm' Apply TAP" buttor         Imployees using TAP: When you seled the "Continue Registration" button you will see the "Tuition and Fees" screen. Select the "Confirm' Apply TAP" buttor         Imployees using TAP: When you seled the "Continue Registration" button you will see the "Tuition and Fees" screen. Select the "Confirm' Apply TAP" buttor         Imployees using TAP: When you seled the "Continue Registration" button you will see the "Tuition and Fees" screen. Select the "Confirm' Apply TAP" buttor         Imployees using TAP: When you seled the "Continue Registration" button you will see the "Tuition and Fees" screen. Select the "Confirm' Apply TAP" buttor         Imployees using table to the "Continue Registration" button you will see the "Tuition and Fees" screen. Select the "Confirm Apply TAP" buttor         Imployees using table to the "Continue Registration" buttor you will see the "Tuition and Fees" screen. Select the "Continue Registration" buttor | Selections       Title       Credit Status       Status       Units       Tuition       Actions         ENGL E-300       Poetry in America: The City<br>From Whitman to Hip Hop       Graduate       Registration Pending       4       \$1,000       Delete         4       \$1,000       Delete         Interview Whitman to Hip Hop         A       \$1,000       Delete         A       \$1,000       Delete         A       \$1,000       Delete         A       \$1,000       Delete         A       \$1,000       Delete         A       \$1,000       Delete         A       \$1,000       Delete         A       \$1,000       Delete         A       \$1,000       Delete         A       \$1,000       Delete         A       \$1,000       Delete         A       \$1,000       Delete         A       \$1,000       Delete         A       \$1,000       Delete       Delete       Delete       Delete       Delete       Delete       Delete       Delete       Delete </td |

### **Step 7: Register for the Poetry in America course**

You will then receive a confirmation page. **Please make sure to take a screenshot of this.** 

Registration Complete

#### Confirmation

Please print this page and retain it for your records. To review your course schedule or to make schedule changes, select "Course Registration and Schedule" from the main menu. Select "View Course Schedule" to review your schedule; select "Drop Course(s) or Change Credit Status" to make schedule changes.

For office use only: 31a1a14b1968c8c8bdcaf6fe42f9812f

| Date       | Transaction ID | Name | DCE ID Number |
|------------|----------------|------|---------------|
| 07/09/2019 | 9314222        |      |               |
|            |                |      |               |

#### **Tuition and Fees**

### **Step 8: Complete your payment process**

Go to the <u>Online Services</u>'s Main Menu and click on "Make Account Payments and View Balance" to complete your payment of \$250. You will still have a remaining balance of \$750. This is normal! Don't worry; the balance will be removed from your account pending completion of your waiver form (see next step).

# This payment must be completed by August 12th.

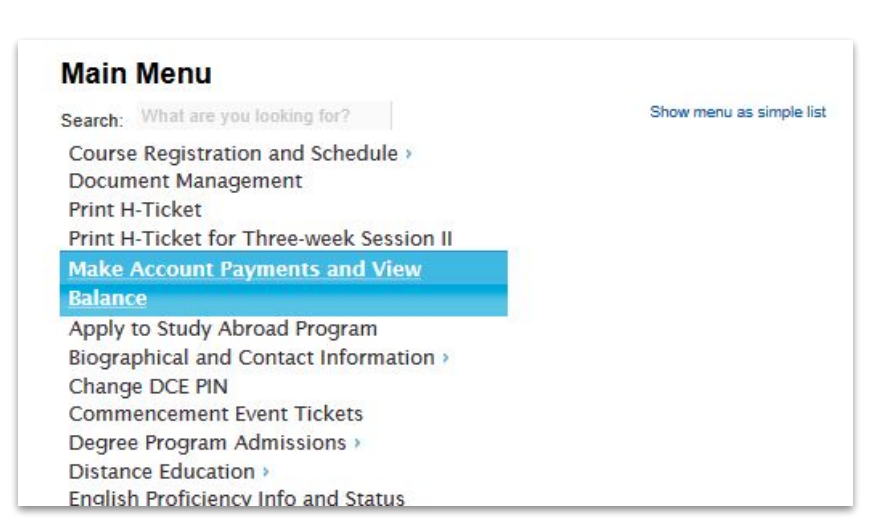

### **Step 9: Complete the waiver form**

You will then need to complete the educator tuition waiver form by August 12th to receive the educator rate for this course; filling out this form will remove the remaining \$750 balance from your account. You are only responsible for the educator rate of \$250, but you must fill out the educator tuition waiver form.

The educator tuition waiver form can be completed here: <a href="https://forms.gle/noTdzYX1sz1F4Kp36">https://forms.gle/noTdzYX1sz1F4Kp36</a>

## Step 10: You're All Done!

You're all done! Welcome to Harvard Extension School! If you have any registration issues, you can e-mail <u>inquiry@extension.harvard.edu</u>. Any other questions can be directed to <u>poetryinamericaforhs@gmail.com</u>.

Poetry in America classes will start on September 4, 2019.

In the meantime, if you are new to Harvard Extension, be on the lookout for an e-mail with the subject "Harvard ID and HarvardKey Information", which provides information about setting up your HarvardKey. Your HarvardKey will be the login you'll use to access the course site in the Fall.